## How To: Accept or Decline NSFAS Offer Letters

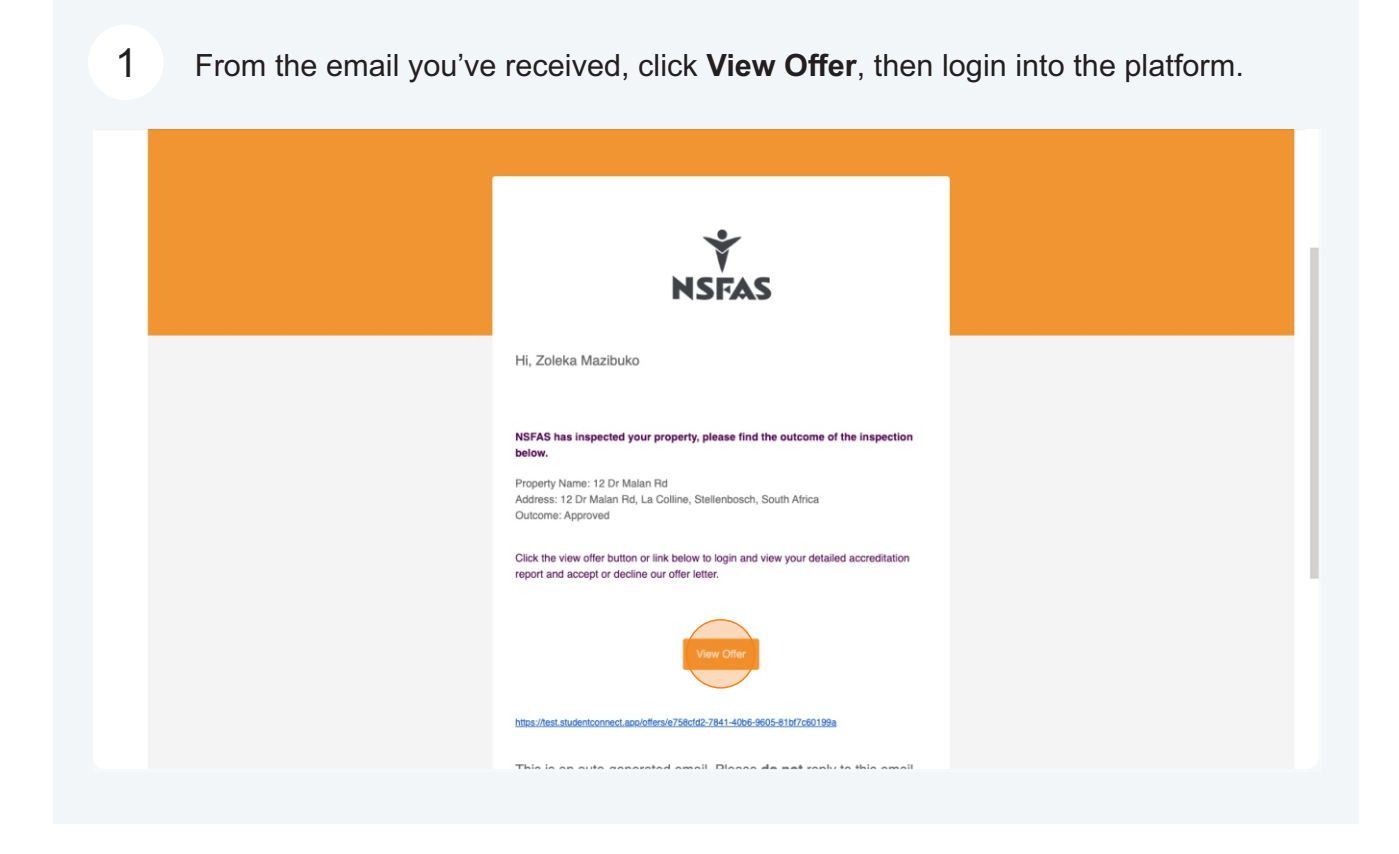

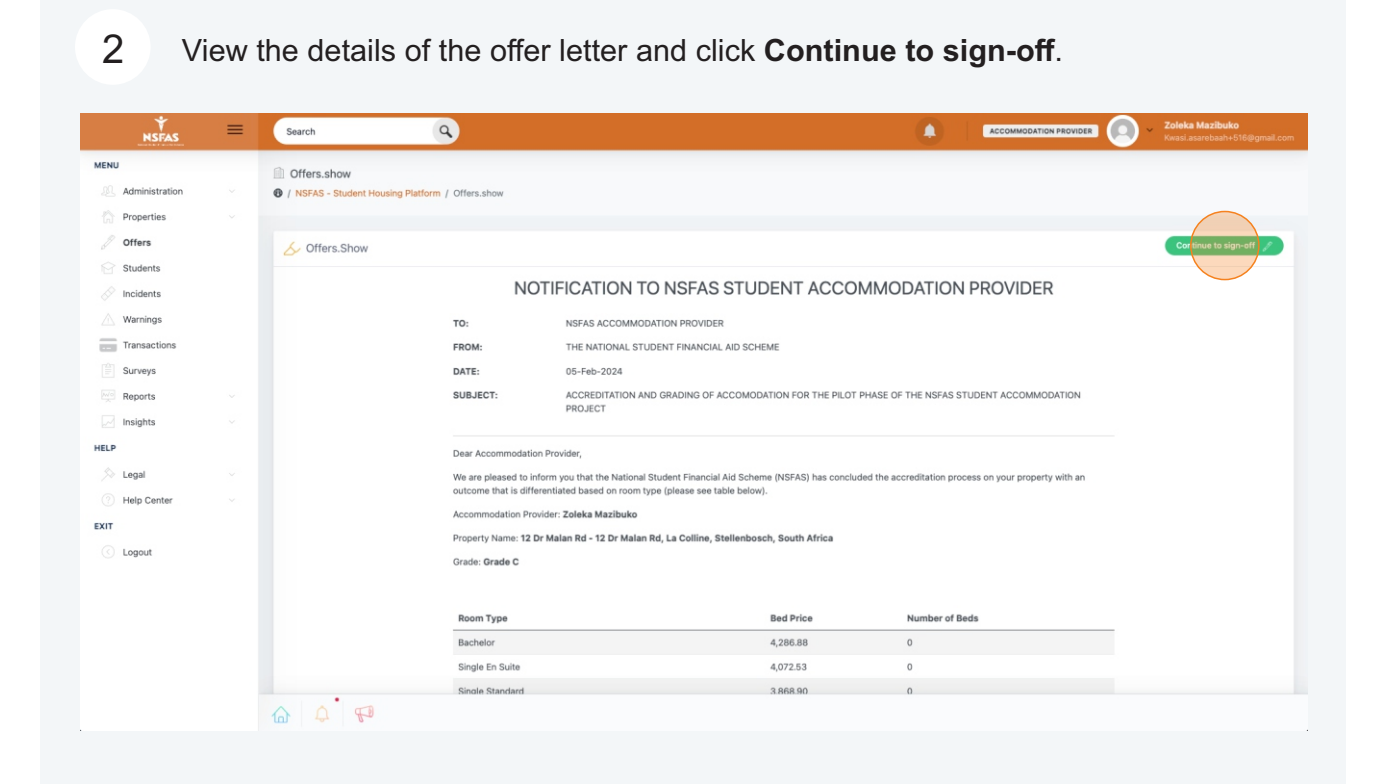

You can view your accreditation inspection outcomes via the highlighted buttons. Once you're satisfied, click either **Accept Offer** or **Decline Offer**.

| NSFAS           | = | Search Q                                        |                                      |                  |                        |                                                                                                    | Zoleka Mazibuko<br>Kwasi.asarebaah+516@gma |
|-----------------|---|-------------------------------------------------|--------------------------------------|------------------|------------------------|----------------------------------------------------------------------------------------------------|--------------------------------------------|
| ENU             |   | Inspection Report                               |                                      |                  |                        |                                                                                                    |                                            |
| Administration  |   | / NSFAS - Student Housing Platform / Inspection | ction Report                         |                  |                        |                                                                                                    |                                            |
| Properties      |   |                                                 |                                      |                  |                        |                                                                                                    |                                            |
| Ø Offers        |   |                                                 |                                      |                  |                        |                                                                                                    |                                            |
| Students        |   | Kummary Weighting Locations                     | Rooms Ablutions Kitchen Recreational | laundry Energy S | ecurity Safety Hygiene | Building General Notes                                                                                                    |                                            |
| Incidents       |   |                                                 |                                      |                  |                        |                                                                                                    |                                            |
| Warnings        |   |                                                 |                                      |                  |                        | Accept Offer                                                                                                    | Decline Offer                              |
| Transactions    |   | Ins                                             | spection Information                 |                  |                        | Property Cover Photo                                                                                                    |                                            |
| Surveys         |   | Inspection Date                                 | 2024-02-05                           | _                |                        |                                                                                                    |                                            |
| Reports         |   | Inspection Time                                 | 12:00                                |                  |                        |                                                                                                    | and the second                             |
|                 |   | Assessor                                        | Adam Peak                            |                  |                        |                                                                                                    |                                            |
|                 |   | Accreditation Agent                             | Acare Incorporated                   |                  |                        |                                                                                                    |                                            |
|                 |   | Date Completed                                  | 2024-02-05                           |                  |                        |                                                                                                    | 1000                                       |
| >>> Legal       |   | Quarall Brimany Assessor Commont                | Great diage                          |                  |                        |                                                                                                    |                                            |
| (2) Help Center |   | Drimany Assessor Sign Off                       | Arlam Baah                           |                  |                        | the second second secon |                                            |
| (IT             |   | AB Sign Off                                     | Zolaka Mazibuko                      |                  | 1 Based                |                                                                                                    |                                            |
| Logout          |   | AP Sign Off                                     | Dichard Malaba                       |                  | States -               |                                                                                                    |                                            |
|                 |   | up oigit off                                    | Richard Materio                      |                  |                        |                                                                                                    | The second second                          |
|                 |   |                                                 | Grading Achieved                     |                  |                        |                                                                                                    |                                            |
|                 |   | Grade A                                         | 81 - 100%                            |                  |                        |                                                                                                    | har standard (199                          |
|                 |   | Grade B                                         | 61 - 80%                             |                  |                        |                                                                                                    |                                            |
|                 |   |                                                 |                                      |                  |                        |                                                                                                    |                                            |

4 If you've accepted the offer, you will be prompted to confirm your acceptance. This is final. After this, your property will be visible to student to apply for.

| NSFAS          | = | Search                                                    |                                                          |                     | ACCOMMODA                                                                                                    | TION PROVIDER O Zoleka Mazibuko<br>Kwasi.asarebaah+516@gmail.com |  |  |
|----------------|---|-----------------------------------------------------------|----------------------------------------------------------|---------------------|----------------------------------------------------------------------------------------------------|------------------------------------------------------------------|--|--|
| MENU           |   | Inspection Report                                         |                                                          |                     |                                                                                                    |                                                                  |  |  |
| Administration |   | Inspection request (Inspection request (Inspection Report |                                                          |                     |                                                                                                    |                                                                  |  |  |
| Properties     |   |                                                           |                                                          |                     |                                                                                                    |                                                                  |  |  |
| Ø Offers       |   |                                                           |                                                          |                     |                                                                                                    |                                                                  |  |  |
| Students       |   | Summary Weighting Locations Rooms Ablu                    | ations Kitchen Recreational Laundry Ene                  | ergy Security Safet | ty Hygiene Building Ger                                                                                                    | neral Notes                                                      |  |  |
|                |   |                                                           |                                                          |                     |                                                                                                    |                                                                  |  |  |
| Warnings       |   |                                                           |                                                          |                     |                                                                                                    | Accept Offer 📀 Decline Offer 📀                                   |  |  |
| Transactions   |   | Inspection Is                                             |                                                          |                     | Property Cov                                                                                                    | ver Photo                                                        |  |  |
| Surveys        |   | Inspection Date 2024                                      |                                                          |                     |                                                                                                    |                                                                  |  |  |
| Reports        |   | Inspection Time 12:00                                     |                                                          |                     |                                                                                                    |                                                                  |  |  |
| Insights       |   | Assessor Adam                                             | Adam Are you sure you want to accept?                    |                     |                                                                                                    |                                                                  |  |  |
| HELP           |   | Accreditation Agent Asare                                 | You won't be able to reverse this! Once you a            | accept, your        | and the second second s |                                                                  |  |  |
| 沟 Legal        |   | Date Completed 2024                                       | property will be visible to students for them to select. |                     |                                                                                                    |                                                                  |  |  |
| Help Center    |   | Overall Primary Assessor Comment Great                    | Accept Offer Cancel                                      |                     | A and the                                                                                                    |                                                                  |  |  |
| EXIT           |   | Primary Assessor Sign Off Adam                            |                                                          |                     |                                                                                                    |                                                                  |  |  |
| C Logout       |   | AP Sign Off Zoleka N                                      | lazibuko                                                 | and a sector        | and and the                                                                                                    |                                                                  |  |  |
|                |   | QA Sign Off Richard I                                     | Maleho                                                   | and the second      |                                                                                                    |                                                                  |  |  |
|                |   | 0                                                         |                                                          | antice part there   | what has a second                                                                                                    |                                                                  |  |  |
|                |   | Grading Acr                                               | lieved                                                   | C.J. W. S.S.        |                                                                                                    |                                                                  |  |  |
|                |   | Grade A 81-                                               | 100%                                                     | Mar State           |                                                                                                    |                                                                  |  |  |
|                |   | Grade B 61 -                                              | 80%                                                      |                     |                                                                                                    |                                                                  |  |  |
|                |   |                                                           |                                                          |                     |                                                                                                    |                                                                  |  |  |

3

If you've declined the offer, you will be prompted to confirm your declining. You'll be required to select a reason for declining and leave a comment.

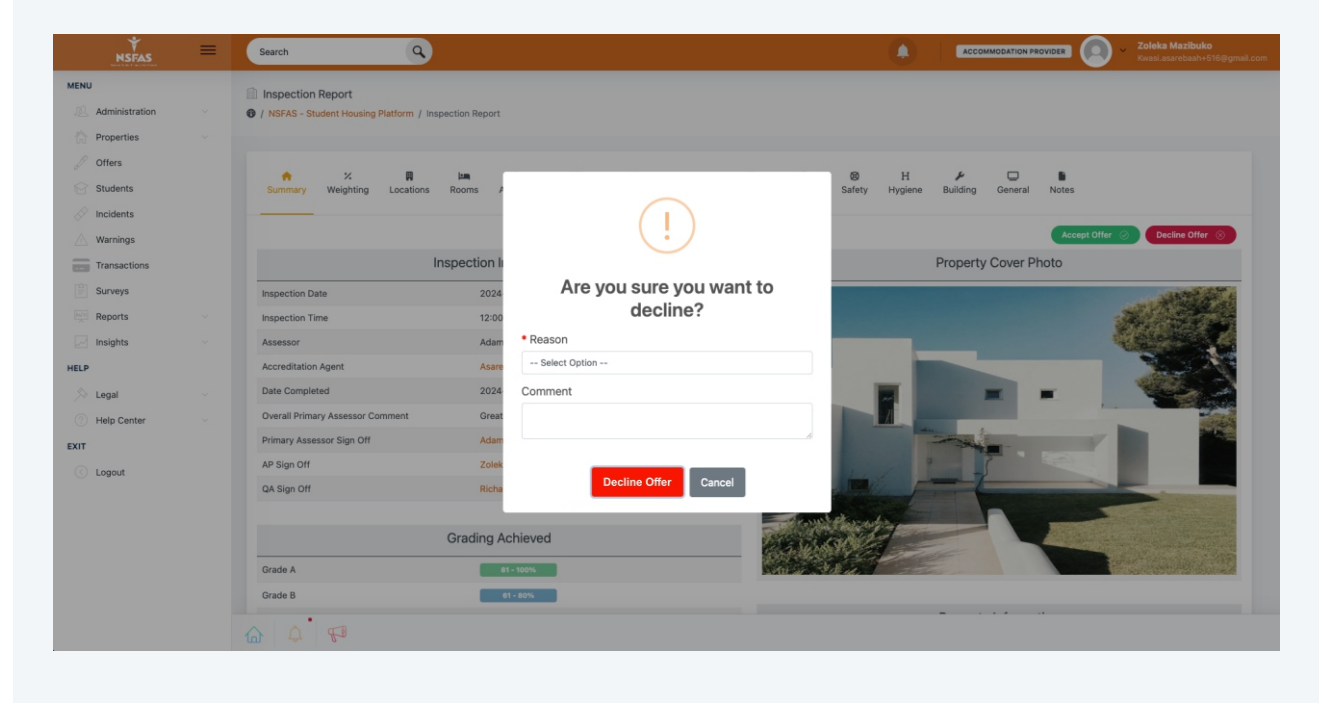

6

To view all your offer letters in one place, click **Offers** in the sidebar menu. There you can view and/or action all your **Pending**, **Accepted**, and **Declined** offers.

| NSFAS              | ≡ | Search                                                                |              |                                 | <b>Zoleka Mazibuko</b><br>Kwasi.asarebaah+516@gmail.com |
|--------------------|---|-----------------------------------------------------------------------|--------------|---------------------------------|---------------------------------------------------------|
| MENU               |   | ① Offers.index                                                        |              |                                 |                                                         |
| 2. Administration  |   | / NSFAS - Student Housing Platform / Offers.index                     |              |                                 |                                                         |
| Properties         |   |                                                                       |              |                                 |                                                         |
| Offers<br>Students |   | C Offers.Index                                                        |              | P                               | anding Accepted Declined                                |
| Incidents          |   | Show 10 entries                                                       |              | Se                              | arch:                                                   |
| Warnings           |   | Description 1 4 Address                                               | ↑↓ City      | $\uparrow \downarrow$ Ownership | $\uparrow \downarrow$ Action $\uparrow \downarrow$      |
| Transactions       |   | 12 Dr Malan Rd 12 Dr Malan Rd, La Colline, Stellenbosch, South Africa | Stellenbosch | COMPANY                         | 0                                                       |
| Surveys            |   | Showing 1 to 1 of 1 entries                                           |              |                                 | Previous 1 Next                                         |
| Reports            |   |                                                                       |              |                                 |                                                         |
| - Insights         |   |                                                                       |              |                                 |                                                         |
| HELP               |   |                                                                       |              |                                 |                                                         |
| i hegal            |   |                                                                       |              |                                 |                                                         |
| Help Center        |   |                                                                       |              |                                 |                                                         |
| EXIT               |   |                                                                       |              |                                 |                                                         |
| C Logout           |   |                                                                       |              |                                 |                                                         |
|                    |   |                                                                       |              |                                 |                                                         |
|                    |   |                                                                       |              |                                 |                                                         |
|                    |   |                                                                       |              |                                 |                                                         |
|                    |   |                                                                       |              |                                 |                                                         |
|                    |   |                                                                       |              |                                 |                                                         |
|                    |   |                                                                       |              |                                 |                                                         |

5